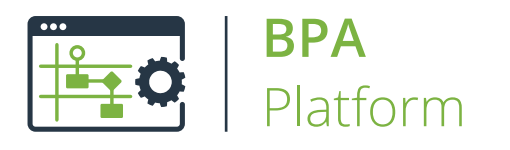

# Technical Overview Filter Data Tool

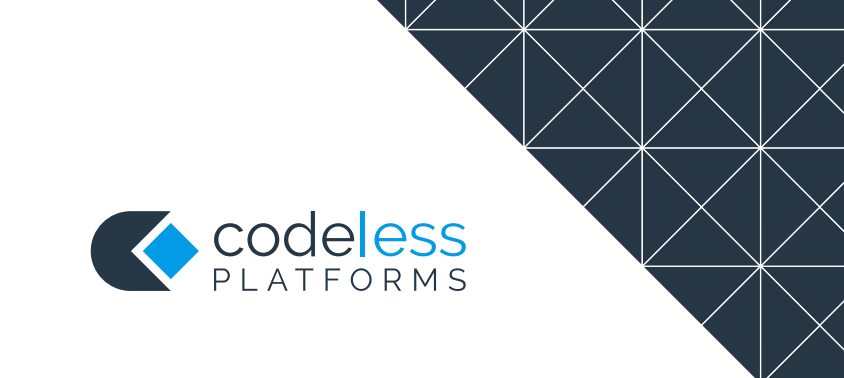

## Copyright

The copyright in this document is owned by Orbis Software Ltd T/A Codeless Platforms 2020. All rights reserved. This publication may not, in whole or part, be reproduced, transmitted, transcribed, stored in a retrieval system or translated into any language in any form or by any means without the prior written consent of Orbis Software Ltd T/A Codeless Platforms.

## Head Office:

Codeless Platforms Suite 1 & 2 Bourne Gate 25 Bourne Valley Road Poole BH12 1DY United Kingdom Tel: +44 (0) 330 99 88 700 Email: <u>enquiries@codelessplatforms.com</u>

## Trademarks

Orbis Software Ltd T/A Codeless Platforms owns the registered trademark "TaskCentre<sup>®</sup>".

All other Trademarks used are acknowledged as the property of their respective owners.

The information provided in this publication may contain errors, omissions, or typographical errors or may be out of date. Orbis Software Ltd T/A Codeless Platforms may change, delete, or update any published information at any time and without prior notice. The information published in this document is provided for informational purposes only and is not binding on Orbis Software Ltd T/A Codeless Platforms in any way except to the extent that it is specifically indicated to be so.

# Contents

| Introduction                       | 1 |
|------------------------------------|---|
| Features                           | 1 |
| Repository Filters                 | 1 |
| Visual Basic Filters               | 1 |
| Working with other Tools           | 2 |
| Consuming from Other Tools         | 2 |
| Objects Consumed                   | 2 |
| Exposing to Other Tools            | 3 |
| Objects Exposed                    | 4 |
| Step Configuration                 | 4 |
| About the General Tab              | 5 |
| About the Main Tab                 | 6 |
| About the Repository Filter Dialog | 7 |
| Summary View                       | 8 |
| Detailed View                      | 9 |
| About the Visual Basic Filter      | 4 |
| About the Options Tab              | 6 |

# Introduction

The **Filter Data** tool extracts a subset of data from a recordset produced by a **Database Query (ODBC)**, **Database Query (ODBC)**, **Database Query (OLEDB)**, or **Call Stored Procedure (OLEDB)** step and provides the data for use in further steps.

## Features

- Single or multiple filters
- Multiple data purging options

## **Repository Filters**

When a task containing an Output step which uses Memory is run, a Repository is automatically created for the task containing the memorised recordset. It contains no data until the task has been run, unless data is then manually entered, but may still be selected for use in the Repository Filter.

When a **Filter Data** step is added to the task, the Repository can be selected and a Repository Filter created within the step. The Repository Filter is used to compare the new recordset created when the task is run again against the existing memorised recordset in the Repository, and then set rules to filter the new subset of data produced.

## **Visual Basic Filters**

By adding a **Filter Data** step to a task, a Visual Basic Filter may be created that applies a filter expression against the selected data source to filter the rows.

The script specified in the filter is executed once for each row in the record source. If the expression returns "true", the row is transferred to the output recordset.

# Working with other Tools

The **Filter Data** tool can interact directly with the following tools, whether by exposing information to it or consuming information from it:

## Consuming from Other Tools

The **Filter Data** tool can directly consume output from the following tools:

| lcon | Tool Name                | Tool Category             |
|------|--------------------------|---------------------------|
| P.   | Database Query (ODBC)    | Input and Data Connectors |
| 2    | Database Query (OLEDB)   | Input and Data Connectors |
|      | Import Flat File         | Input                     |
|      | Convert XML to Recordset | Format                    |

## **Objects Consumed**

The following objects, outputted by other task steps, can be consumed by the **Filter Data** step:

- **Recordset** Tabular data from any BPA Platform tool capable of exposing recordsets (see above)
- Variables (Text) Textual data is extracted from selected variables

# Exposing to Other Tools

The following tools can consume output from the **Filter Data** tool:

| lcon       | Tool Name                        | Tool Category                               |
|------------|----------------------------------|---------------------------------------------|
| <b>e</b>   | Call Stored Procedure (OLEDB)    | Input, Data Connectors, Output, and Execute |
|            | Convert Recordset to XML         | Format                                      |
|            | Create Workflow Job              | Format                                      |
| •          | Format as Flat File              | Format                                      |
|            | Format as HTML                   | Format                                      |
|            | Format as HTML Pro               | Format                                      |
|            | Format as Text                   | Format                                      |
| 2          | Run Crystal Report               | Format                                      |
|            | Run Microsoft Reporting Services | Format                                      |
|            | Run Microsoft Word (Merge)       | Format                                      |
|            | Transform Data                   | Format                                      |
| E,         | Save File                        | Output                                      |
| 5.         | Transfer File (FTP)              | Output                                      |
|            | Call COM Object                  | Execute                                     |
| <u>e</u> 3 | Run External Program             | Execute                                     |

## **Objects Exposed**

Filter Data exposes the following objects; these can be consumed by the above tools:

- RecordSource Displays the columns included in the recordset being used as the data source
- **Recordset** A subset of the consumed recordset information structured into columns and rows
- **FilterDefinitions** Displays the Filters assigned to the step and the data being used.
- Step Properties A number of properties for the step are exposed in the Environment tab of the Task Browser

# **Step Configuration**

To add a new **Filter Data** step to an existing task, you either:

- Click and drag the **Filter Data** icon from the **Task Browser** to the task **Design** area.
- From the task's **Design** tab, right-click on empty space and select *Add > General > Filter Data*.

For a detailed description of how to create new tasks, refer to the product help.

## About the General Tab

| 🛜 Filter Data        | —                                  |     | ×      |
|----------------------|------------------------------------|-----|--------|
| General Main Options |                                    |     |        |
| Name :               | Filter Data                        |     |        |
| Description :        |                                    |     | ~      |
|                      |                                    |     |        |
|                      |                                    |     |        |
|                      |                                    |     |        |
|                      |                                    |     |        |
|                      |                                    |     |        |
|                      |                                    |     |        |
|                      |                                    |     |        |
|                      |                                    |     |        |
|                      |                                    |     |        |
|                      |                                    |     | ~      |
| Input Recordset :    | Results from Database Query (ODBC) |     | $\sim$ |
|                      | ОК                                 | Can | cel    |

The **General** tab is used to enter the following details for the step:

**Name** — Enter a meaningful name for the step

**TIP:** If this task instance makes use of two or more **Filter Data** steps, ensure the **Name** used is unique for each individual step.

- **Description** If required, enter a description of this step
- Input Recordset Displays a list of available recordsets from other task steps that the Filter Data step can use

## About the Main Tab

| Filter Data          | ×  |     |     |
|----------------------|----|-----|-----|
| General Main Options |    |     |     |
| Name Type            |    |     |     |
|                      |    |     |     |
|                      |    |     |     |
|                      |    |     |     |
|                      |    |     |     |
|                      |    |     |     |
|                      |    |     |     |
| Add Remove Edit      |    |     |     |
|                      | ОК | Can | cel |

The Main tab allows the creation and application of filters for filtering the recordset received from a **Database Query (ODBC)**, **Database Query (OLEDB)**, or **Call Stored Procedure (OLEDB)** Step.

The dialog box contains the items listed below.

- **Filter** Displays a list of filters created for the Step
- Add Initially opens the Choose Filter Provider dialog box which provides a list of Filter Providers for selection:
  - Repository Filter Opens the <u>Repository Filter</u> dialog box to enable a new Repository Filter to be created
  - □ Visual Basic Filter Opens the <u>Visual Basic Filter</u> dialog box to enable a new Visual Basic Filter to be created
- **Remove** Removes the selected filter from the table
- **Edit** Opens the applicable filter dialog box to enable details for the filter selected in the table to be edited

## About the Repository Filter Dialog

The Repository Filter dialog box is displayed when the **Repository Filter** option is selected in the **Choose Filter Provider** dialog box. It is used to create new filters or edit details for existing ones.

When a task containing an Output step which uses Memory is run, a Repository is automatically created for the task containing the memorised recordset. It contains no data until the task has been run, unless data is then manually entered, but may still be selected for use in the Repository Filter.

When a **Filter Data** step is added to the task, the Repository can be selected and a Repository Filter created within the step. The Repository Filter is used to compare the new recordset created when the task is run again against the existing memorised recordset in the Repository, and then set rules to filter the new subset of data produced.

#### About the General Tab

| 🛜 Filter Data                      |       |       | ×    |
|------------------------------------|-------|-------|------|
| General Main Options               |       |       |      |
| 😽 Repository Filter                |       | ×     |      |
| General Mapping Processing Purging |       |       |      |
| Name :                             |       |       |      |
| Repository Filter                  |       |       |      |
| Repository :                       |       |       |      |
|                                    | Brows | e     |      |
| Description                        |       |       |      |
|                                    |       | ^     |      |
|                                    |       |       |      |
|                                    |       |       |      |
|                                    |       |       |      |
|                                    |       |       |      |
|                                    |       |       |      |
|                                    |       |       |      |
|                                    |       | ~     |      |
|                                    |       |       |      |
| OK                                 | C     | ancel |      |
|                                    |       |       |      |
|                                    | ОК    | Cano  | el 🛛 |

The General tab is used to enter the following details for a Repository Filter:

- **Name** Enter meaningful name for this filter
- **Description** If required, enter a description of this filter

**Repository** — Displays the Repository for this filter. Use **Browse** to select a new Repository.

You create new Repositories in the Output step of this task.

#### Selecting a Repository

The Select Repository dialog is used to select a repository for either the Repository Filter in the **Filter Data** tool or for use in Internal Memory.

When a task containing an Output step which uses Memory is run, a Repository is automatically created for the task containing the memorised recordset. It contains no data until the task has been run, unless data is then manually entered, but may still be selected for use in the Repository Filter.

When a **Filter Data** step is added to the task, the Repository can be selected and a Repository Filter created within the step. The Repository Filter is used to compare the new recordset created when the task is run again against the existing memorised recordset in the Repository, and then set rules to filter the new subset of data produced.

#### Summary View

The **Summary View** option lists the Repositories directly under each task in a hierarchical tree structure.

| Select Repository                                                                                                    |  |
|----------------------------------------------------------------------------------------------------|--|
| Summary View Detailed View Please select a repository      Tasks     Tasks     Send Email     General Tasks     General Tasks     Torre Import Tasks     General Tasks     Ordering Tasks |  |
| <ul> <li></li></ul>                                                                                                    |  |
| OK Cancel                                                                                                    |  |

#### Detailed View

In addition to the above, the **Detailed View** option also allows you to see the task / step / Memory Provider / Repository in the hierarchy.

| Select Repository                                                                                                    |
|----------------------------------------------------------------------------------------------------|
| O Summary View   Detailed View  Please select a repository                                                                                                    |
| Tasks     This Task     This Task     This Task     This Task     This Task     This Task     The start of the start of the starto |
|                                                                                                    |
| OK Cancel                                                                                                    |

The tree behaves in a similar manner to a Windows explorer to displays or hide items nested below it as explained below.

**Folder** — Contain tasks and sub-folders

**This Task** — Contain steps. These are the Output steps through which a Repository has been created. Doubleclicking on the task displays the items below it.

Step (Example) — Contains Memories created for the step. Double-clicking on the step displays the items below it.

Memory — Contains Repositories. Double-clicking on the Memory displays the Repositories below it.

**Repository** — Displays the Repository name. Double clicking on the name then selects it for inclusion in the Repository Filter.

### About the Mapping Tab

The Mapping tab is used to select the recordset columns used by the filter which are then mapped to the Repository columns.

| Filter Data                                  |    |      |       | ×    |
|----------------------------------------------|----|------|-------|------|
| The Repository Filter                        |    |      | >     | < ]  |
| General Mapping Processing Purging           |    |      |       |      |
| Repository Column Recordset Column Parameter |    |      |       |      |
|                                              |    |      |       |      |
|                                              |    |      |       |      |
|                                              |    |      |       |      |
|                                              |    |      |       |      |
|                                              |    |      |       |      |
|                                              |    | Clea | r     |      |
|                                              | OK | Ca   | incel |      |
|                                              | OK |      | Can   | icel |

It contains a table which is automatically populated when a Repository is selected.

- **Repository Column** Displays the Repository column name.
- Recordset Column Displays the recordset column name which the Repository column is mapped to. This is initially selected automatically if the column names are the same or displays None if it is not. However clicking on the name displays a drop down list of all available columns in the recordset for selection. Each row for the mapped column value created at task run-time is then processed by the filter and stored in the Repository against the selected Repository column name.

**NOTE:** Repository "key" columns should not be mapped to non-unique columns to ensure that duplicate rows are not memorised.

Parameter — Displays the parameter for the selected column. The parameter is resolved for each row in the record source and is used to look up existing entries in the Repository when the task is run. This is the mechanism used to detect new rows, if rows have changed, and so on.

### About the Processing Tab

| Filter Data                                                                                                    | $\times$ |       |     |
|----------------------------------------------------------------------------------------------------|----------|-------|-----|
| Filter Data     General Main Options      General Mapping Processing Purging       General Mapping Processing Purging       Process new rows     Process changed rows     Process rows last processed more than :     1      Process rows no longer present     Process based on a rule :       OK Cancel                                                                                                    |          |       |     |
| Seneral Main Options      Repository Filter       General Mapping Processing Purging       Process all rows        Process new rows     Process changed rows     Process changed rows     Process rows last processed more than :     1      Process rows no longer present      Process based on a rule :       OK                                                                                                    |          |       |     |
| Filter Data      X         General Main Options      X         Image: Ceneral Mapping Processing Purging      X         Image: Process all rows      X         Image: Process new rows      X         Image: Process on the process of the process of th |          |       |     |
| Process all rows                                                                                                    |          |       |     |
| Process new rows Process changed rows                                                                                                    |          |       |     |
| Process unchanged rows                                                                                                    |          |       |     |
| Filter Data                                                                                                    |          |       |     |
| Process rows no longer present                                                                                                    |          |       |     |
| Process based on a rule :                                                                                                    |          | _     |     |
|                                                                                                    | Edit     |       |     |
|                                                                                                    |          |       |     |
|                                                                                                    |          |       |     |
|                                                                                                    |          |       |     |
| ОК                                                                                                    | C        | ancel |     |
|                                                                                                    | ОК       | Can   | cel |

The Processing tab is used to configure which rows are processed by the filter through a number of selectable option check boxes as follows:

- **Process all rows** All rows in the recordset are included in the subset of data provided by the step.
- **Process new rows** Only new rows are included in the subset of data provided by the step.
- **Process changed rows** Only changed rows are included in the subset of data provided by the step.
- **Process unchanged rows** Only unchanged rows are included in the subset of data provided by the step.

- Process rows last processed more than This option is used in conjunction with two fields below it which enable a time period to be selected. Any rows that have been previously processed more than the selected time period are included in the subset of data provided by the step.
- Process rows no longer present Any rows that are no longer present are included in the subset of data provided by the step.
- Process based on a rule All rows in the recordset are compared against those in the Repository. An Edit button is provided to open the a Rule Script dialog box to enable a rule to be manually scripted. The actual rule logical expression itself is then displayed in the field provided and is applied when the recordset is processed.

#### About the Purging Tab

The Purging tab is used to manage the number of rows contained in the Repository and is carried out after all processing has been completed.

| Filter Data                                                                                                    | $\times$                                                                                                    |        |    |
|----------------------------------------------------------------------------------------------------|----------------------------------------------------------------------------------------------------|--------|----|
| Filter Data          General       Main       Options         General       Mapping       Processing       Purging         Do not purge       Purge rows no longer present       Purge rows no longer present if processed more than :       1       Days         Purge rows no longer present rows after being processed once as 'row no longer present'       Purge rows no longer present based on a rule :       Edit         OK       Cancel                                                                                                    |                                                                                                    |        |    |
| Filter Data     General Main Options     General Mapping Processing Purging     Do not purge        Purge rows no longer present     Purge rows no longer present if processed more than :     1   Days        Purge rows no longer present rows after being processed once as 'row no longer present'        Purge rows no longer present based on a rule :     Edit     OK                                                                                                    | h                                                                                                    |        |    |
| Filter Data         General       Main         Qptions         Image: Construct of the state of the state of                                            |                                                                                                    |        |    |
| al Main Options                                                                                                    |                                                                                                    |        |    |
| General       Main       Options         Image: Construct of the second second se |                                                                                                    |        |    |
| Filter Data                                                                                                    |                                                                                                    |        |    |
| Fiter Data   General Main   Options     General   Mapping   Processing   Purging   On ont purge   Purge rows no longer present   Purge rows no longer present if processed more than :   1   Days   Purge rows no longer present rows after being processed once as 'row no longer present'   Purge rows no longer present based on a rule :     Edit     OK     Cancel                                                                                                    |                                                                                                    |        |    |
| Filter Data   General Main   Options     General   Mapping   Processing   Purging   Do not purge   Purge rows no longer present   Purge rows no longer present if processed more than :   1   2   Purge rows no longer present rows after being processed once as 'row no longer present'   Purge rows no longer present based on a rule :     Edit     OK   Cancel                                                                                                    |                                                                                                    |        |    |
| Filter Data                                                                                                    |                                                                                                    |        |    |
| Filter Data   General Main Options     General Mapping Processing Purging     Do not purge   Purge rows no longer present   Purge rows no longer present if processed more than :     1   2   Purge rows no longer present if processed more than :     1   2   Purge rows no longer present if processed more than :     1   2   Purge rows no longer present if being processed once as 'row no longer present'   Purge rows no longer present based on a rule :     Edit     OK     Cancel                                                                                                    |                                                                                                    |        |    |
| Filter Data       —         Seneral Main Options       Repository Filter         Image: Ceneral Mapping Processing Purging       —         Do not purge       Purge rows no longer present         Purge rows no longer present if processed more than :       1         Image: Image:                                                                                                    |                                                                                                    |        |    |
|                                                                                                    | Data Main Options Repository Filter Ceneral Mapping Processing Purging Do not purge Purge rows no longer present if processed more than : Durge rows no longer present if processed more than : Durge rows no longer present rows after being processed once as 'row no longer present' Durge rows no longer present based on a rule : Cox Cancel Cox Cancel Cox |        |    |
|                                                                                                    | Data     Main Options     Repository Filter     Repository Filter     General Mapping Processing Purging     Do not purge     Purge rows no longer present     Purge rows no longer present if processed more than :      1   2   Purge rows no longer present if processed more than :      1   2   Purge rows no longer present rows after being processed once as 'row no longer present'     Purge rows no longer present based on a rule :      OK     Cancel                                                                                                    |        |    |
| Filter Data     neral Main Options     Ceneral Mapping Processing Purging     Ob not purge   Purge rows no longer present   Purge rows no longer present if processed more than :   1   2   Purge rows no longer present rows after being processed once as 'row no longer present'   Purge rows no longer present based on a rule :     Edit     OK   Cancel                                                                                                    |                                                                                                    |        |    |
| Inter Data         eneral Main Options         Repository Filter         General Mapping Processing Purging         Do not purge         Purge rows no longer present         Purge rows no longer present if processed more than :         1       ‡         Purge rows no longer present 'rows after being processed once as 'row no longer present'         Purge rows no longer present based on a rule :         Edit         Edit                                                                                                    |                                                                                                    |        |    |
|                                                                                                    |                                                                                                    |        |    |
|                                                                                                    |                                                                                                    |        |    |
| ОК                                                                                                    | C                                                                                                    | Cancel |    |
|                                                                                                    | ОК                                                                                                    | Cance  | al |

This is achieved through a number of selectable option check boxes as follows:

- **Do not purge** No rows in the Repository are deleted.
- Purge rows no longer present All rows in the recordset are compared against those in the Repository.
   Rows that appear in the Repository but not in the recordset are removed from the Repository.
- Purge rows no longer present if processed more than All rows in the recordset are compared against those in the Repository. Rows that are no longer present which were processed more than the selected time period ago are removed from the Repository. For example, if a time period of 1 Minute is selected then rows that are no longer present that were last processed more than 1 minute previously are removed.
- Purge row no longer present rows after being processed as 'row no longer present' All rows in the recordset are compared against those in the Repository. Rows that appear in the Repository for a second time with a status of row no longer present are removed from the Repository.
- Purge rows no longer present based on a rule All rows in the recordset are compared against those in the Repository. Any matching the selected rule are removed.

## About the Visual Basic Filter

By adding a **Filter Data** step to a task, a Visual Basic Filter may be created that applies a filter expression against the selected data source to filter the rows.

The script specified in the filter is executed once for each row in the record source. If the expression returns "true", the row is transferred to the output recordset.

#### About the General Tab

| Name |                       | Type |       |  |
|------|-----------------------|------|-------|--|
|      | 🔯 Visual Basic Filter |      | ×     |  |
|      | General Script        |      |       |  |
|      | Script                |      |       |  |
|      | Name                  |      |       |  |
|      |                       |      |       |  |
|      | Description           |      |       |  |
|      |                       |      |       |  |
|      |                       |      |       |  |
|      |                       |      |       |  |
|      |                       |      |       |  |
|      |                       |      |       |  |
|      |                       |      |       |  |
|      |                       |      | ~     |  |
|      |                       |      |       |  |
|      |                       | ОК С | ancel |  |
|      |                       |      |       |  |

The General tab is used to enter the following details for a Visual Basic Filter:

- **Name** Enter a meaningful name for this filter
- **Description** If required, enter a description of the filter

## About the Script Tab

| 🛜 Filter Data |                             |    |     | $\times$ |
|---------------|-----------------------------|----|-----|----------|
| General Main  | Options                     |    |     |          |
| Name          | Type<br>Visual Basic Filter | ×  |     |          |
|               | General Script              |    |     |          |
|               | Check syntax OK Cance       | 2  |     |          |
| Add           | Remove Edit                 |    |     |          |
|               |                             | ОК | Can | cel      |

The Script tab is used to enter the Script for the filter through the following:

- Script Variables, properties, columns, formulas, functions and scripting elements may be dragged and dropped into the created script from the Task Browser dialog
- **Check Syntax** Checks the script syntax and displays the result in a pop-up dialog

## About the Options Tab

| 7 Filter Data        | —  |     |     |
|----------------------|----|-----|-----|
| General Main Options |    |     |     |
| If step aborted :    |    |     |     |
| Abort Task           |    |     |     |
|                      |    |     |     |
|                      |    |     |     |
|                      |    |     |     |
|                      |    |     |     |
|                      |    |     |     |
|                      |    |     |     |
|                      |    |     |     |
|                      |    |     |     |
|                      |    |     |     |
|                      |    |     |     |
|                      |    |     |     |
|                      |    |     |     |
|                      |    |     |     |
|                      |    |     |     |
|                      |    |     |     |
|                      |    |     |     |
|                      | OK | Can | cel |

The **Options** tab allows you to define how errors in this step are handled at task runtime.

**If the step is aborted**, you can choose to **Continue** processing onto the next step in the task, or terminate the whole task immediately (**Abort Task**).

# Want to learn more?

Discover how Codeless Platforms can help your business by improving performance, boosting efficiency and cutting costs.

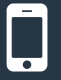

+44 (0) 330 99 88 700

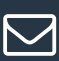

enquiries@codelessplatforms.com

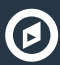

www.codelessplatforms.com

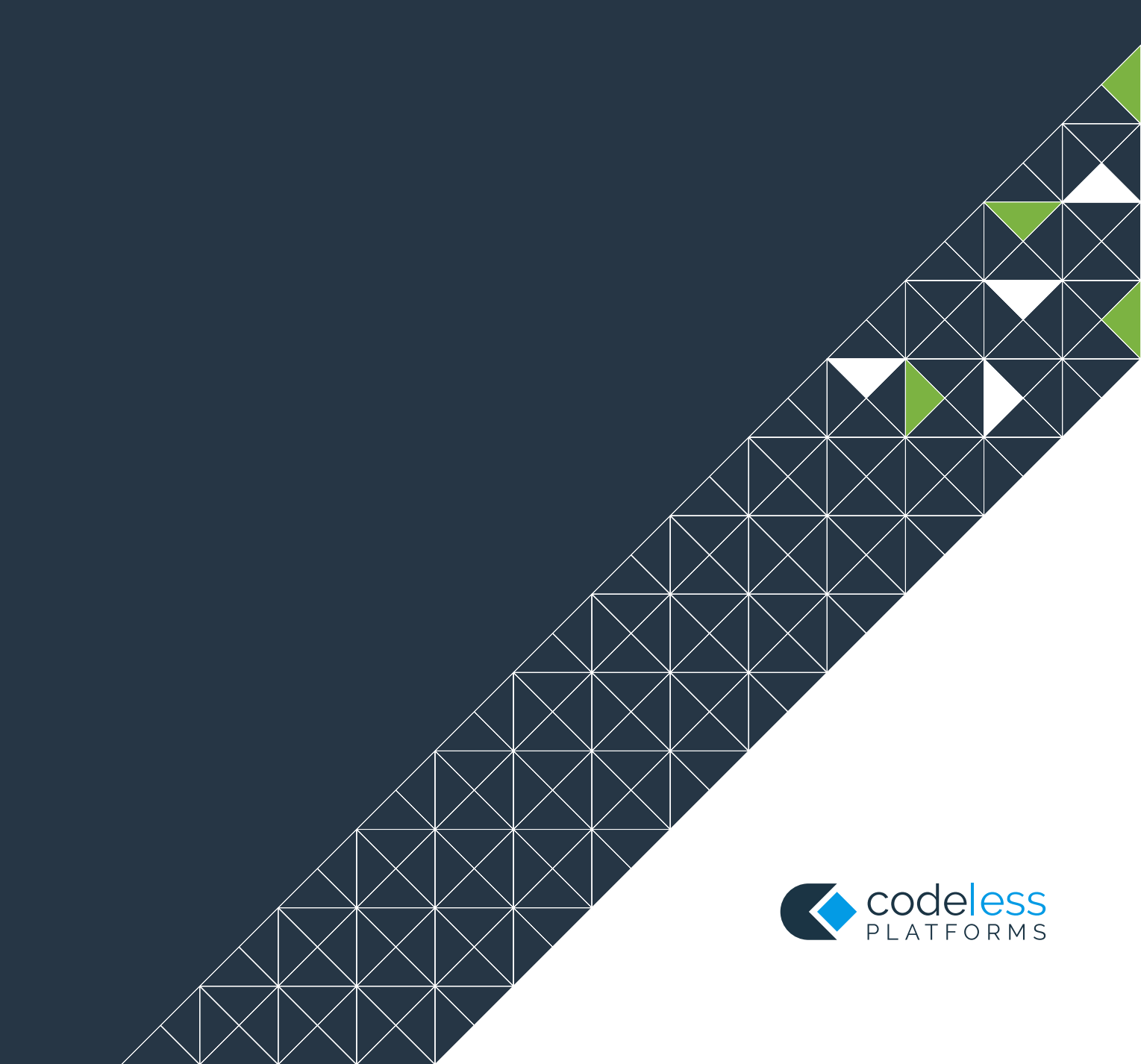